## Obtención del Reporte de Estadística de Fin de Cursado - Mini Tutorial

Ingresando a Guaraní Gestión, debemos recorrer la siguiente ruta: Cursadas -> Reportes -> Reporte de Estadística de Fin de Cursado

| Matrícula | Cursadas         | Exámenes | Reconocimie | ento de Actividades                                                  | Egresados | Constancias y Certificados | Asistenc |  |  |
|-----------|------------------|----------|-------------|----------------------------------------------------------------------|-----------|----------------------------|----------|--|--|
| ×         | Comisione        | s        | •           | •                                                                    |           |                            |          |  |  |
|           | Reportes         |          | 🖨 Re        | 📄 Reporte de Inscripciones a Cursadas                                |           |                            |          |  |  |
|           | Reportes U       | JNGS     | 📄 Re        | 🚍 Reporte de Comisiones por Período Lectivo                          |           |                            |          |  |  |
|           | Actualizaci      | iones    | 📄 Re        | 😑 Reporte de Total de Inscripciones a Cursadas en un Período Lectivo |           |                            |          |  |  |
|           | Inscripcion      | nes      | 😑 Re        | 😑 Reporte de Inscripciones Fuera de Término                          |           |                            |          |  |  |
|           | Evaluacion       | ies      | 🖨 Re        | 🚔 Reporte de Inscripciones de un Alumno                              |           |                            |          |  |  |
|           | Actas            |          | 📄 Re        | 😑 Reporte de Condiciones de Regularidad                              |           |                            |          |  |  |
|           | Divisiones       |          | 📄 Re        | 📄 Reporte de Alumnos relacionados a Divisiones                       |           |                            |          |  |  |
|           | Cursos           |          | 😑 Re        | 🚔 Reporte de Comisiones relacionadas a Divisiones                    |           |                            |          |  |  |
|           | Cursos Virtuales |          | 😑 Re        | 😑 Reporte de Alumnos de Comisiones que no estan en Actas             |           |                            |          |  |  |
|           |                  |          | 🖨 Re        | Reporte de Estadística de Fin de Cursado                             |           |                            |          |  |  |
|           |                  |          | Report      | Reporte de Evaluaciones Parciales                                    |           |                            |          |  |  |

Una vez allí, debe indicarse el año académico y el período lectivo correspondientes al reporte que queremos conseguir:

| Reporte de Estadística de Fin de Cursado |            |                |                          |  |  |  |  |  |  |
|------------------------------------------|------------|----------------|--------------------------|--|--|--|--|--|--|
| ≜ Filtro                                 |            |                |                          |  |  |  |  |  |  |
| Columna                                  | Distinguir | Condición      | Valor                    |  |  |  |  |  |  |
| Año Académico (*)                        |            | es igual a 🛛 🔻 | 2024 🗸                   |  |  |  |  |  |  |
| Período Lectivo (*)                      |            | es igual a 🛛 👻 | 1/2024 👻                 |  |  |  |  |  |  |
| Agregar filtro                           |            |                | <b>Y</b> <u>E</u> iltrar |  |  |  |  |  |  |
| Debe filtrar para obtener datos.         |            |                |                          |  |  |  |  |  |  |

Una vez indicado lo anterior, debemos tocar el botón de filtrar para obtener el reporte correspondiente, que se ve de la siguiente manera:

| *                                                                                       |     |
|-----------------------------------------------------------------------------------------|-----|
| ACTIVIDAD: MATEMÁTICA GENERAL                                                           | *   |
| Comisión: A0001 COM-01                                                                  | Ph. |
| Comisión: A0001 COM-02                                                                  | Ph. |
| Comisión: A0001 COM-03                                                                  | Ph. |
| Comisión: A0001 COM-04                                                                  | Ph. |
| Comisión: A0001 COM-05                                                                  | Ph. |
| Totales por actividad Insuficiente: 7 Libre: 112 Regular: 33 Abandonó: 42 Promocionó: 1 |     |

Observación: tocando en el botón de Excel se obtiene el reporte en formato planilla, para editar la información conforme a las necesidades que tengamos en ese momento.